### くらしすと「年金」ワンコイン質問箱 お支払いの流れ

#### STEP1 「カートに入れる」ボタンをクリックします。

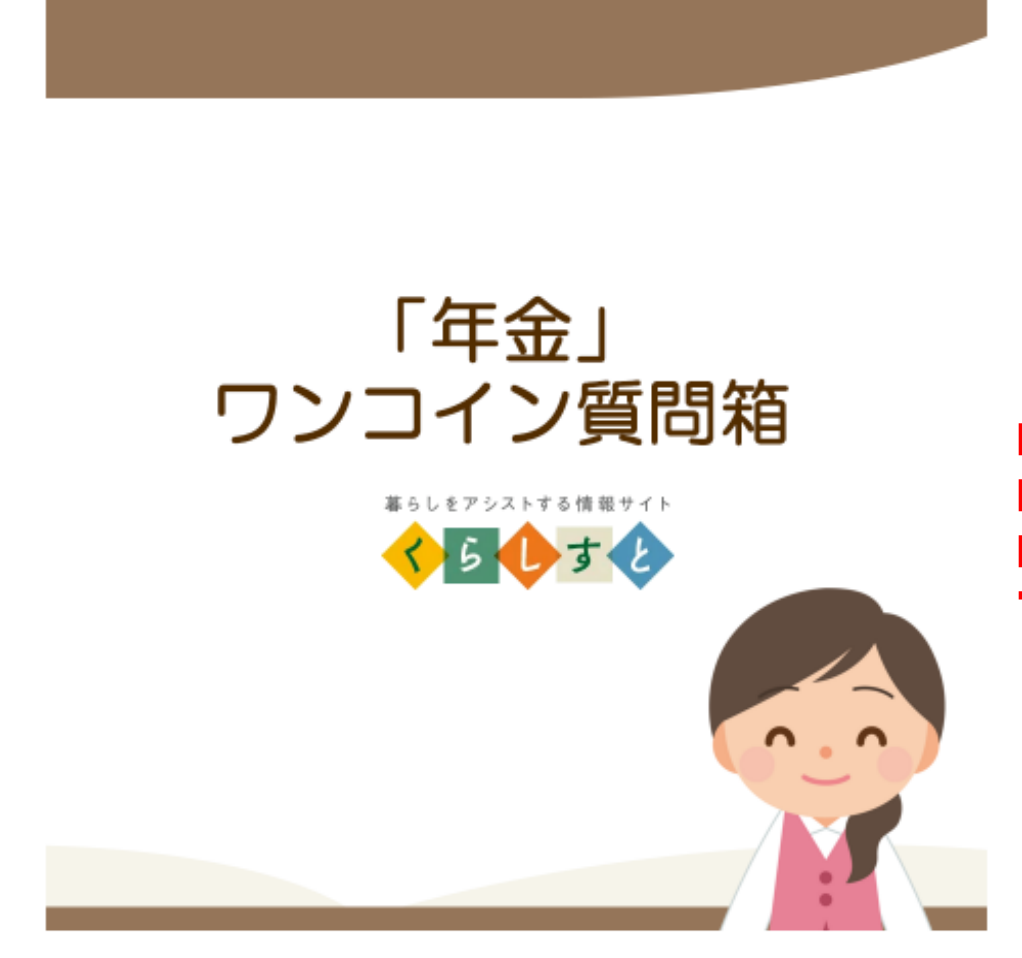

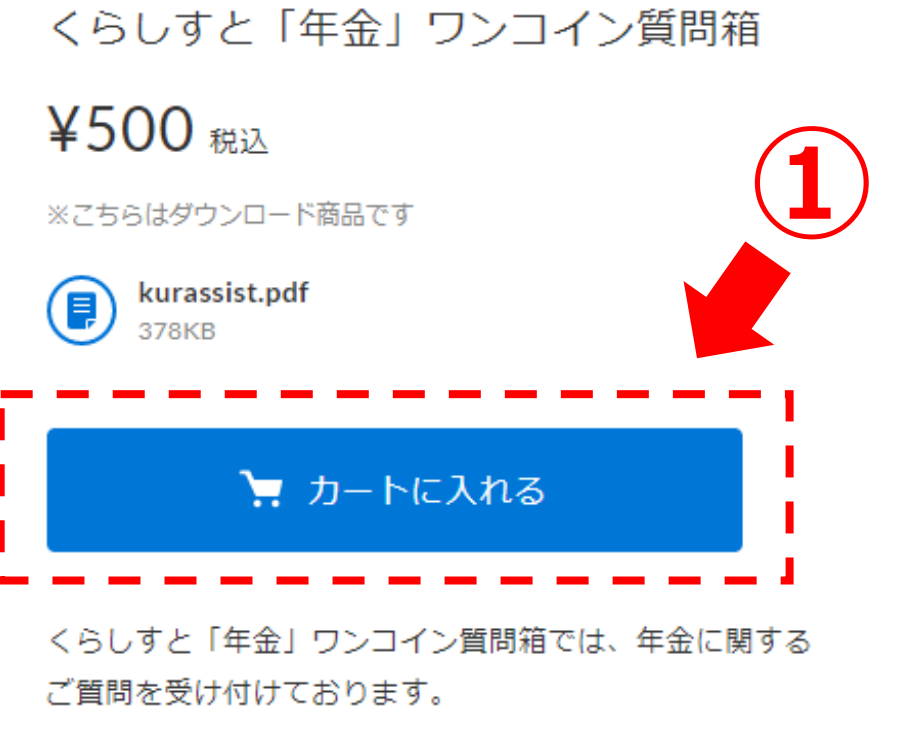

ご利用に際し、ご質問料をワンコイン(500円)のお支払 いをお願いしております。 ご質問料のお支払いが確認でき次第、ご質問について回答 を進めさせていただきます。

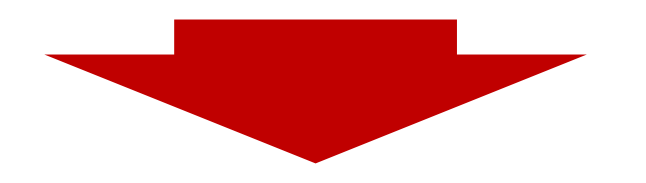

**STEP**<sup>2</sup> 「注文画面へ進む」ボタンをクリックします。

Х

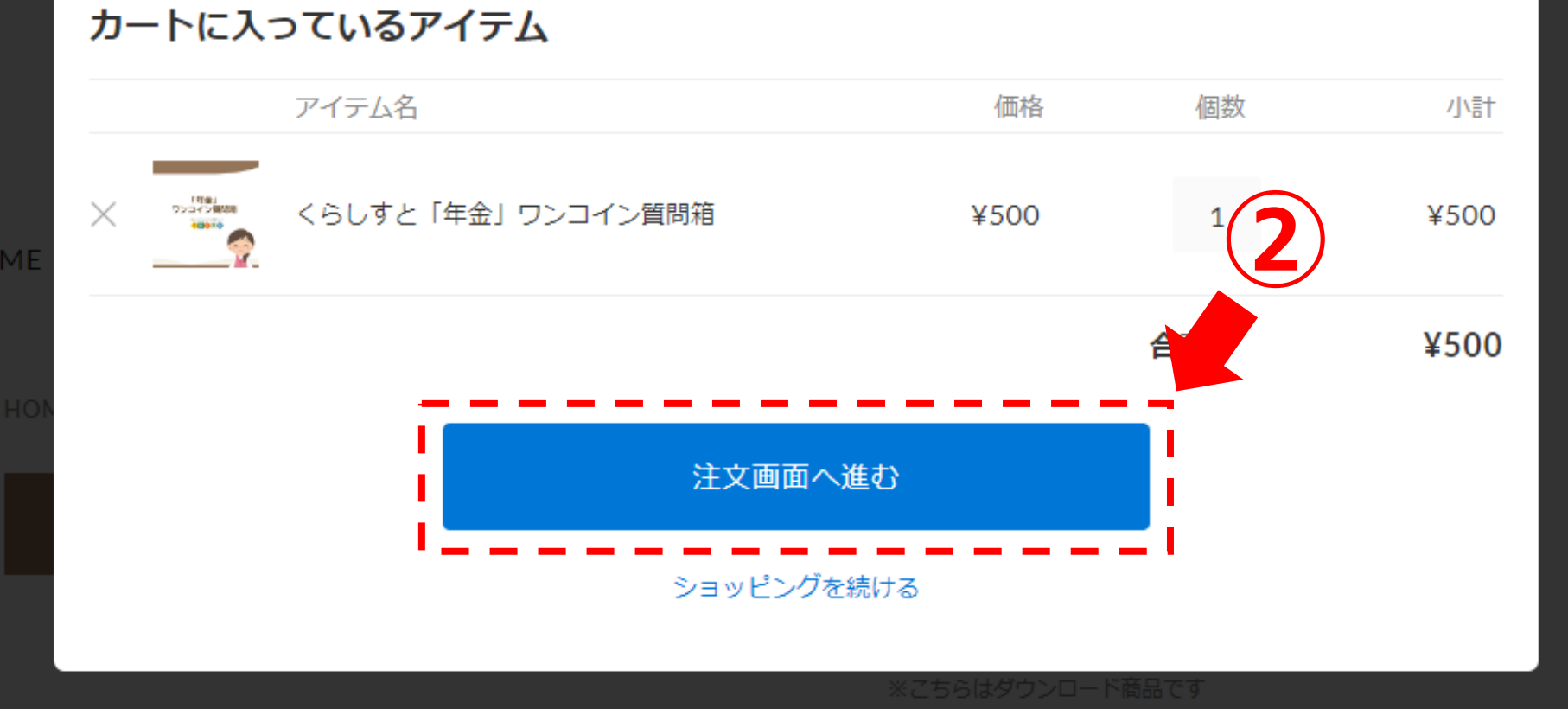

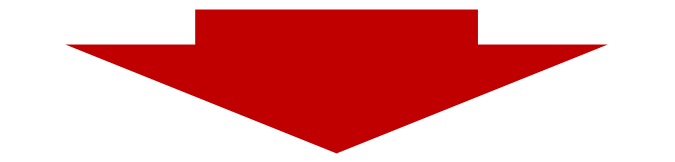

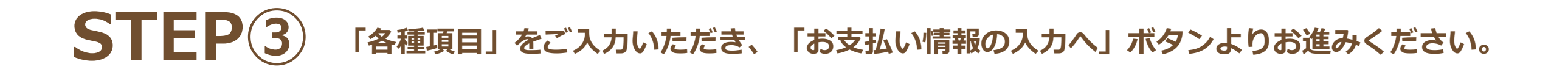

# 年住協支援サービス

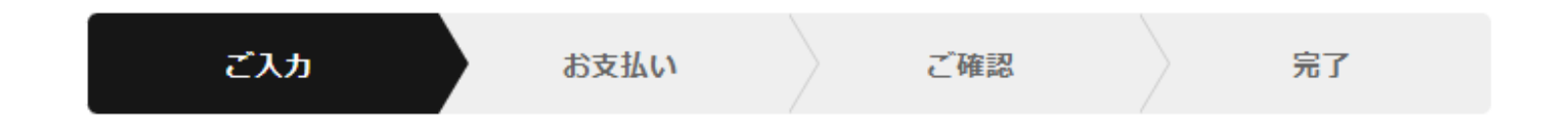

#### 購入者さま

| お名前     | 姓                            | 名 |  |
|---------|------------------------------|---|--|
| 電話番号    | 08012345678<br>半角数字のみ・ハイフンなし |   |  |
| メールアドレス | sample@stores.jp             |   |  |

### オプション

備考 任意
必要な場合はご記入ください

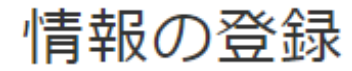

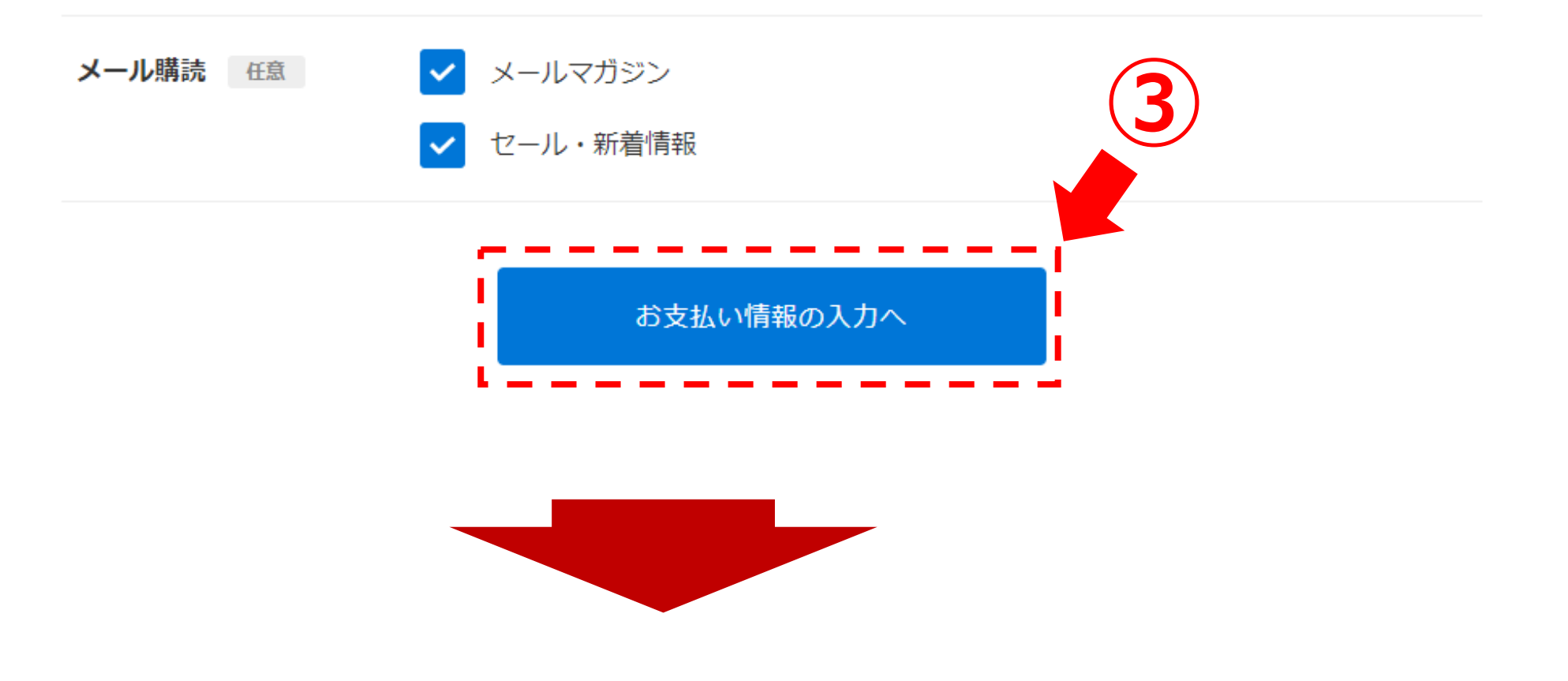

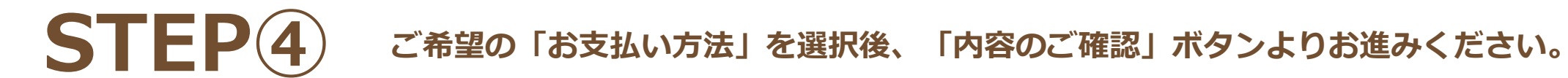

# 年住協支援サービス

|         | ご入力          | お支払い |           | ご確認 | 完了   |  |
|---------|--------------|------|-----------|-----|------|--|
|         |              |      |           |     | 4    |  |
| お支払     | い方法          |      |           |     |      |  |
| クレジッ    | νトカード νιδα 🌒 |      | ¥100以上で利) | 用可  |      |  |
| - コンビュ  | 二決済          |      |           |     |      |  |
| PayPal  |              |      |           |     |      |  |
| PayPay  | 浅高 🄁         |      |           |     |      |  |
| () 楽天ペ- | イ ¥100以上で利用可 |      |           |     |      |  |
|         |              |      |           |     | <br> |  |

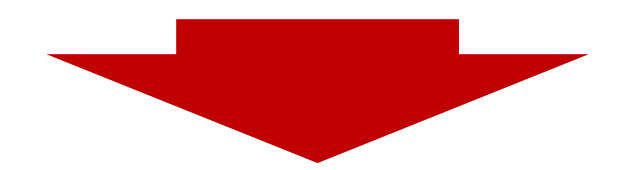

**STEP**5 ご入力内容をご確認の上、「注文する」ボタンより決済を完了願います。

## 年住協支援サービス

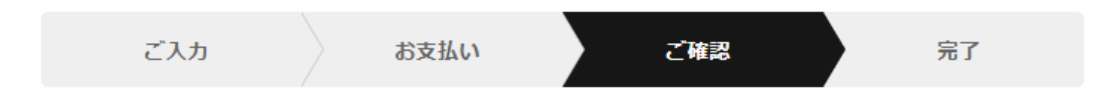

#### 購入アイテム

| アイテム名                                             | 価格                | 個数 | 小計                 |
|---------------------------------------------------|-------------------|----|--------------------|
| くらしすと「年金」ワンコイン質問箱                                 | ¥500              | 1  | ¥500               |
|                                                   | <b>合計</b><br>内消費税 |    | <b>¥500</b><br>¥45 |
| 以下に同意する(必須)                                       | (5)               |    |                    |
| 年住協支援サービス の利用規約 とプライバシーポリシー<br>STORES のプライバシーポリシー |                   |    |                    |
| 注文する                                              |                   |    |                    |

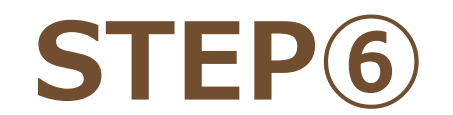

**STEP**6 「サンクスページ」または「サンキューメール」よりデータをご確認いただけます。

【サンクスページ】

年住協支援サービス

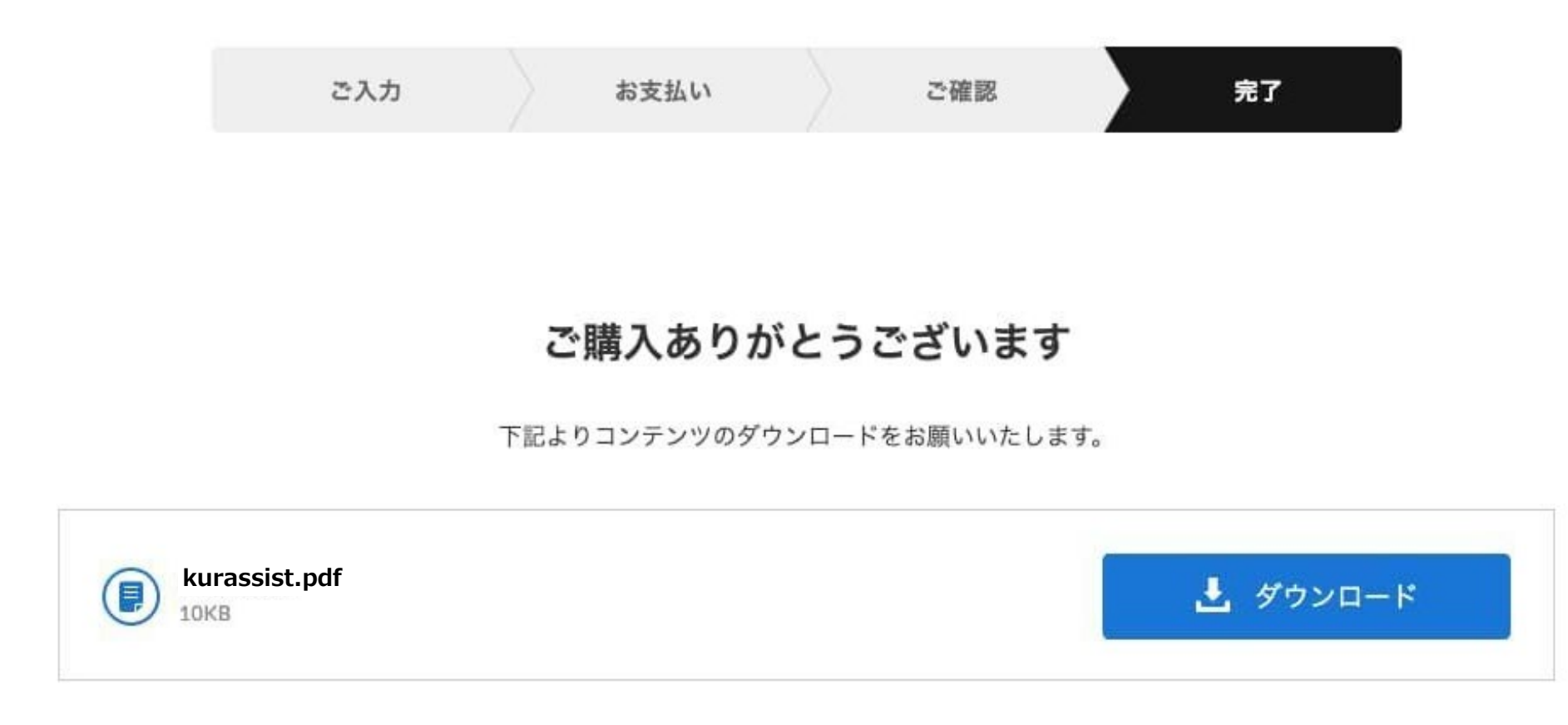

【サンキューメール】

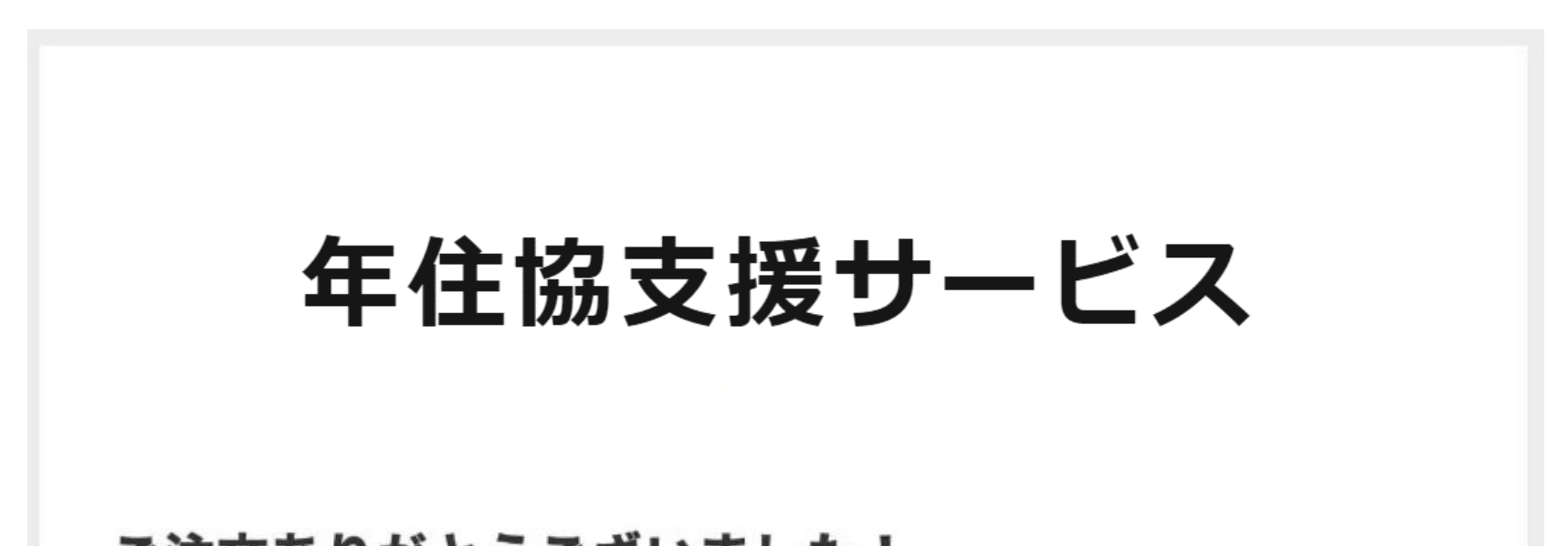

#### ご注文ありがとうございました!

この度は「ST(年住協支援サービス:お買い上げいただき、ありがとうございまし た。ご注文内容は以下の通りとなります。

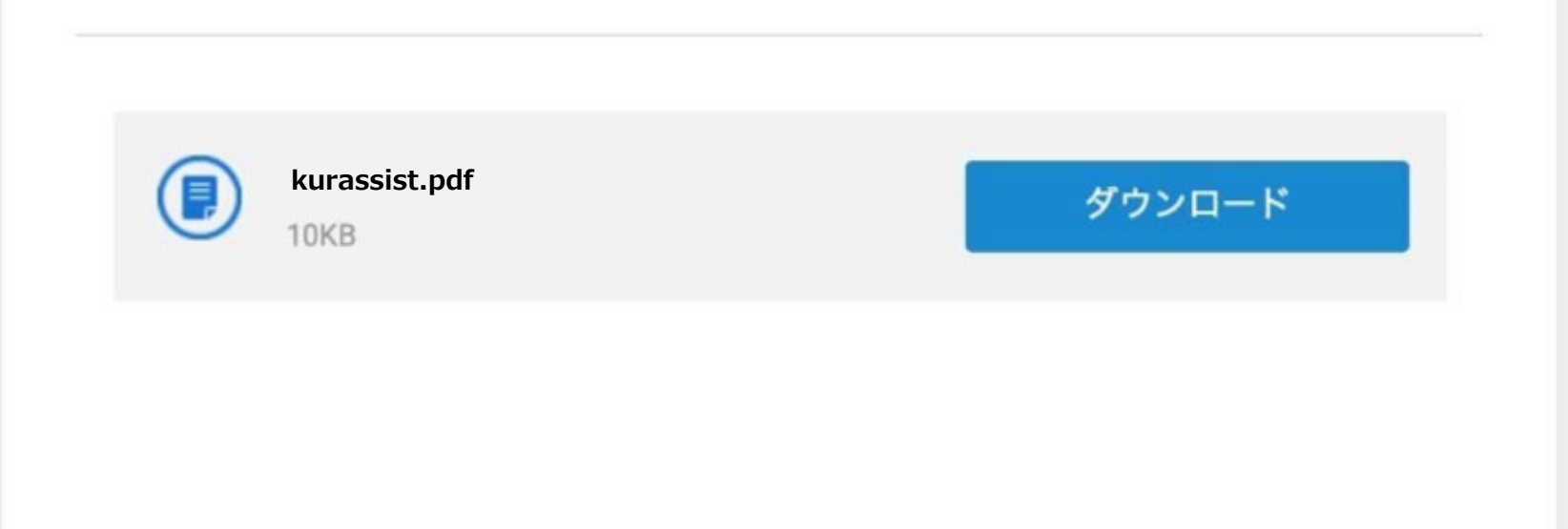

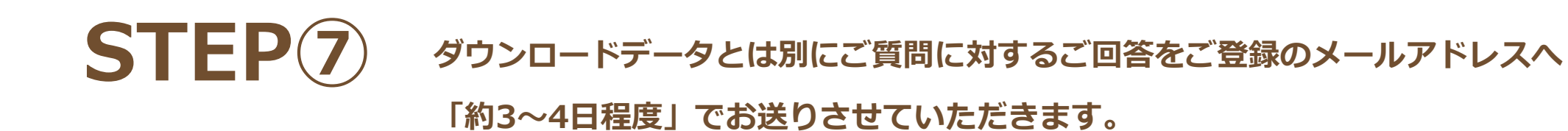

【ダウンロードデータサンプル】

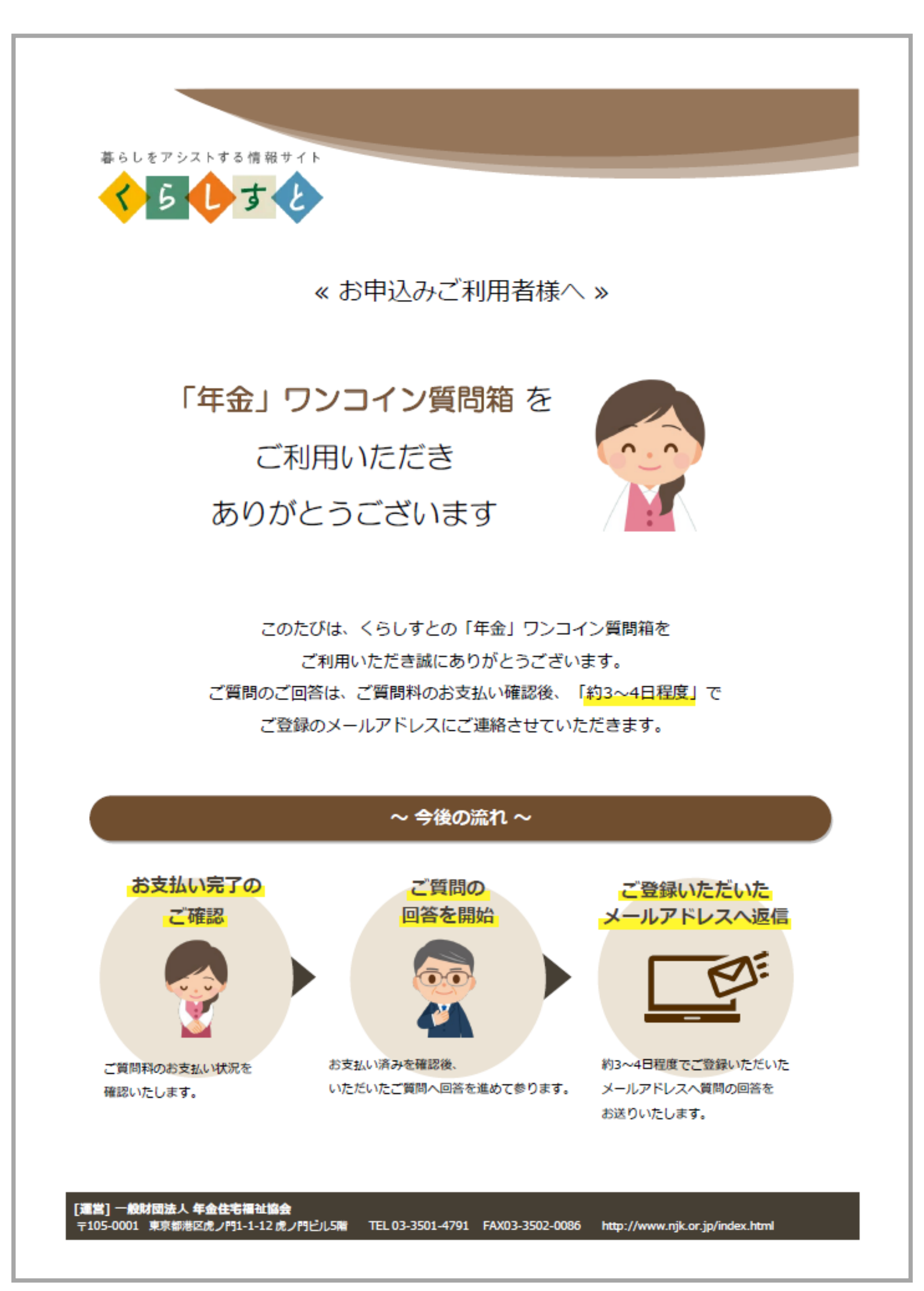